## Change – Regular Hours Worked (FTE Change) – Classified Staff and Service Professional

**NOTE:** The Reduction in FTE Form, found in the Forms Index on the HR web page, is a required attachment for decreases in FTE.

Log into LOUIE and navigate to the **ePAR Home Page**.

| Menu                                                                   |  |
|------------------------------------------------------------------------|--|
| My Favorites                                                           |  |
| Split Utilities                                                        |  |
| Self Service                                                           |  |
| Manager Self Service                                                   |  |
| <ul> <li>Department Self Service</li> <li>Enter Leave Usage</li> </ul> |  |
| NAU Leave Accrual by Dept Rpt                                          |  |
| eForm Home Page                                                        |  |
| ePAR Home Page 🔺                                                       |  |
| Position Management Home Page                                          |  |
| HR Home Page                                                           |  |
| ePAR Analytics                                                         |  |
| ePASS Evaluation Home Page                                             |  |
| Report of Injury Home Page                                             |  |
| Request of Absence                                                     |  |

Select Initiate an ePAR. If an ePAR is already in progress, access it through Resubmit, Change or Withdraw an Existing ePAR.

## Main Menu > Department Self Service > ePAR Home Page

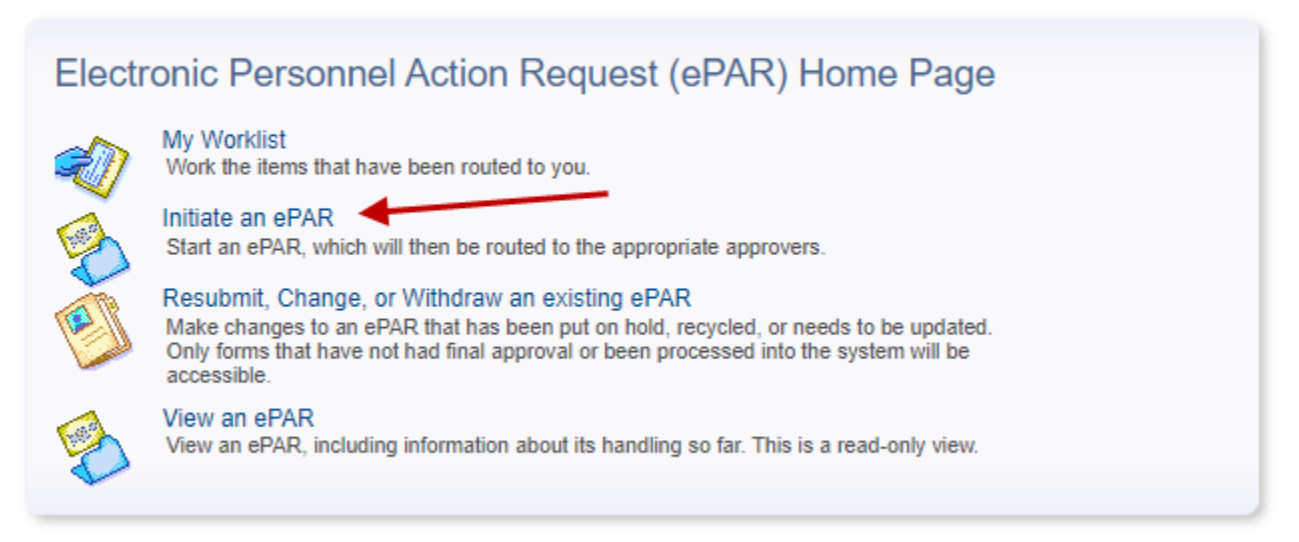

Note: Depending on permissions you may not have all these options

Select the Change an Employee's Existing Job form.

| Start | a New electronic Personnel Action Request (ePAR)                                                                                                    |
|-------|----------------------------------------------------------------------------------------------------|
| 12    | Create Employee Hire Packet                                                                                                    |
|       | Use this form to initiate Hire Packets for<br>employees.<br><u>Create Employee Hire Packet</u>                                                                                                    |
| ¥.    | Hire an Employee                                                                                                    |
| 10    | Use this form to hire, rehire or transfer an<br>employee into a position, unless you are hiring a<br>federal work study student. To hire a federal work<br>study student go to: Financial Aid > Awards > NAU<br>FWS.<br><u>Hire an Employee</u> |
|       | Change an Employee's Existing Job<br>Use this form to change to an employee's existing<br>job; including, fte changes, pay rate changes, etc.<br>(DO NOT use this for ending employment.)<br>Change an Employee's Existing Job                  |
| ÷     | Change Employment Status                                                                                                    |
| 2     | Use this form to stop paying an employee at the<br>end of employment or place an employee on a<br>leave of absence.<br><u>Change Employment Status</u>                                                                                          |
| /     | Renewal of Appointment                                                                                                    |
|       | Use this form to renew non-tenure track, single or<br>multi-year appointments. If the renewal includes a<br>change to the number of work days, pay rate<br>and/or FTE, please use the Job Change form.<br><u>Renewal of Appointment</u>         |
|       | Return to Electronic Personnel Action Request (ePAR) Home Page                                                                                                    |

## Search by Employee ID or any of the other criteria to begin an employee's form.

## Select Employee Record

Enter any information you have and click Search. Leave fields blank for a list of all values.

| Search Crite     | eria          |          |
|------------------|---------------|----------|
| Empl ID:         | begins with 🗸 |          |
| Empl Record:     | = 🖌           |          |
| Name:            | begins with 🗸 |          |
| Last Name:       | begins with 🗸 |          |
| Department:      | begins with 🗸 | Q        |
| Position Number: | begins with 🗸 | Q        |
| Case Sensitiv    | e             | 1.00.971 |

| Search | Clear | Basic Search | Q | Save Search Criteria |
|--------|-------|--------------|---|----------------------|
|--------|-------|--------------|---|----------------------|

Enter the Effective Date the change will take effect, and Hours per Week. Other fields will auto-populate.

| Form Data            |                  |                      |
|----------------------|------------------|----------------------|
| eForm ID:            | 949252           |                      |
| *Effective Date:     | 10/01/2020       |                      |
|                      | Is this a Specia | I Assignment?        |
| Position Information | Inteland/or Sal  | ary change ?         |
|                      |                  | 2                    |
| Position Number:     | 00001085         |                      |
| Job Code:            | 30211            | Laboratory Manager   |
| FLSA Status:         | Administrative   | 3                    |
| Department:          | 10211            | Biological Sciences  |
| Physical Location:   | H00110           | Biological Science   |
| *Number of Hours p   | er Week: 30.00   | Enter Hours per Week |
|                      |                  | << Province Next >>  |
|                      |                  | INCAL                |

The salary should be increased, if increasing the hours worked, or decreased if the employee is working fewer hours. For assistance, use the salary calculator on the <u>ePAR web page</u>.

| eForm ID:    |                      |            |                                 | 6                      | Enter new | v annual calary      | prorated k | NV )  |
|--------------|----------------------|------------|---------------------------------|------------------------|-----------|----------------------|------------|-------|
|              | eForm ID: 949252 the |            | the n                           | number of hours worked |           |                      |            |       |
| Annual Rate: |                      | 450,550.00 |                                 |                        |           | HR/Budget Only       |            |       |
| Funding      |                      |            |                                 |                        |           | Net Work Days        | 0          |       |
| PF Dept      | Fund                 | Program    | Project                         | Sub Dept               | Distrb %  |                      | 261        |       |
| 1 2620010    | 1100                 | A001       |                                 |                        | 50.000    | Annualized Frequency |            |       |
| 2 2620150    | 2200                 | A001       |                                 |                        | 50.000    | Standard Hours       | 30.00      |       |
|              | -                    |            |                                 |                        |           | Oth FTE              | 0.000000   |       |
|              |                      |            |                                 |                        | _         | Int FTE              | 0.000000   |       |
|              | 1                    | If you     | need to                         | change th              |           | Fac Fiscal FTE       | 195.750000 |       |
|              |                      | fund       | need to                         | change t               |           | ETE                  | 0 750000   |       |
|              |                      | CC<br>CC   | mg, you<br>omplete a<br>ge form | a funding              |           | Pay Over Fiscal      | Nevtas     |       |
|              | 9                    | Chan       | ge lonn                         | Separately             | . )       | Cr Dooroh            | Hold       | Canaa |

If a decrease in hours, attach the Reduction in FTE form.

If the action reason descriptions do not seem appropriate, review the previous pages to ensure you have entered information correctly.

Attached documents and comments will remain with the ePAR forever and may be viewed by anyone with access to view or work on the ePAR. Please be certain the documents and comments are appropriate and related to this employment action.

| eForm ID:               | 949252                                                                                                    |                                                                                                    |                                                                                                    |                                                  |       |            |                  |              |      |                                                                                 |
|-------------------------|----------------------------------------------------------------------------------------------------|----------------------------------------------------------------------------------------------------|----------------------------------------------------------------------------------------------------|--------------------------------------------------|-------|------------|------------------|--------------|------|---------------------------------------------------------------------------------|
| Actions &               | Action Reasons                                                                                                    |                                                                                                    |                                                                                                    |                                                  |       | ſ          | Th               | e svst       | em   | adds this action                                                                |
| Action                  | Action Desc                                                                                                    | ription                                                                                                    | *Reason                                                                                               | Actio                                            | on Re | ason Des   |                  | 0 0 , 0      |      |                                                                                 |
| 1 PAY                   | Pay Rate C                                                                                                    | hange                                                                                                    | DHR                                                                                                   | ✓ Decr                                           | ease  | e in Hours | -                | 10/01/       | 2020 |                                                                                 |
| Form Mes                | sages                                                                                                    |                                                                                                    |                                                                                                    |                                                  |       |            |                  |              |      |                                                                                 |
|                         | Description                                                                                                    |                                                                                                    |                                                                                                    |                                                  |       | Message Te | ext              |              |      |                                                                                 |
|                         | For State ePARs:<br>Reduction in FTE<br>this ePAR.<br>For Faculty and A<br>Decrease in Hour<br>complete and atta<br>and Release Forr<br>By acknowledging<br>have attached the | Please comple<br>Agreement Fo<br>ppointed Staff<br>s is due to Pha<br>ich the Phaseo<br>n.<br>g this message<br>appropriate d | te and attach i<br>rm before sub<br>sed Retireme<br>I Retirement A<br>, I am confirmi<br>ocumentation | nt please<br>greement<br>ing that I<br>required. | 0     | Decrease I | n Hours          |              |      | Review action<br>reason codes;<br>attach required<br>document and<br>check form |
| File Attac              | hmente                                                                                                    | Persona                                                                                                    | lize   Find   V                                                                                       | iew All   [                                      | 31    | Firs       | t 🕢 1            | of 1 🕞 L     | ast  | Message box.                                                                    |
| Upload View Description |                                                                                                    |                                                                                                    |                                                                                                    | Attachment Id                                    |       |            |                  | Add comments |      |                                                                                 |
| 1 Uplo                  | ad View                                                                                                    | Reductio                                                                                                    | n in FTE Agre                                                                                         | ement                                            | ~     | 09-21-1    | 2020-<br>1.09.24 | Delet        |      | as appropriate.                                                                 |
| Add File                | Attachment                                                                                                    |                                                                                                    |                                                                                                    |                                                  |       |            |                  |              |      |                                                                                 |
| Comment                 | s                                                                                                    |                                                                                                    |                                                                                                    | << P                                             | revio | bus        | Submi            | it ]         |      |                                                                                 |
| Your Com                | ment:                                                                                                    |                                                                                                    |                                                                                                    | << 5                                             | Sear  | ch         | Hold             |              | Ca   | ancel                                                                           |
| Employee<br>personal re | has asked to redu<br>easons                                                                                                    | ce hours for                                                                                                    | <b>K</b>                                                                                              |                                                  |       |            |                  |              |      |                                                                                 |

When you are satisfied the form is completed correctly, select **Submit** and you will see the form status.

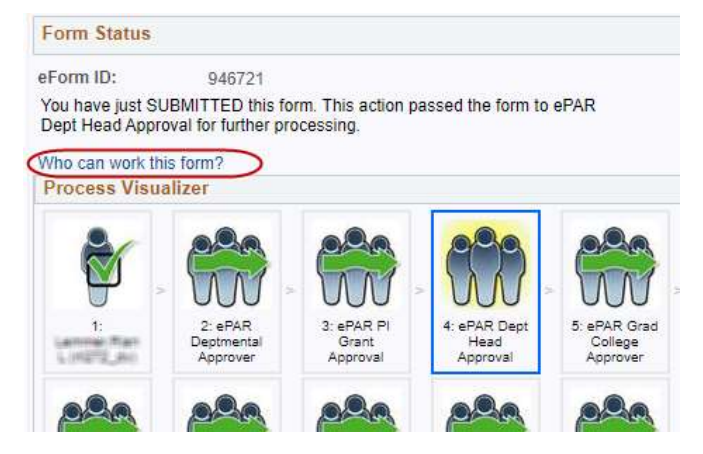

**Note:** The name of all approval roles begins with NAU\_HR ePAR, even though the approvers are not in HR. For example, role 4 is NAU\_HR ePAR Dept. Head Apprv – this is generally a department director or chair. Also, the approval routing can change for different transactions and employee groups. See the Routing Approvals Worksheet on the <u>ePAR</u> <u>web page</u> for a description of the different approval routings.